# GPUの有無に応じた Anaconda system

Confirmed October 06, 2021

By H.Nishiyama, Niigata-Univ-Dent.

Modified 2023.03.28

Anacondaは、本・大学院演習といった教育目的での利用については無償で 利用可能ですが、商用利用では有償となるので、注意して下さい。 <u>https://qiita.com/tfukumori/items/f8fc2c53077b234384fc</u> <u>https://www.anaconda.com/blog/anaconda-commercial-edition-faq</u>

既にインストール済みの場合

- 仮想環境(base)にてcondaのアップデート(時々行うこと)
  - conda update -n base -c defaults conda
- それぞれの仮想環境にてインストール済みライブラリのアップデート(個別に慎重に行うこと)
  ※順調に稼動している一定の古い環境については、なるべく触らない方が良い。
  下記のコマンドは「全ての仮想環境について、一斉にアップデート」を行うが、baseでanacondaまでアップデートする場合があるので、終了後はanacondaを再起動すること

> conda update --all

- ・ インストール後等、ゴミ(フラグメント)がディスクに残遺しているので時々下記を行うこと。
  - conda clean --all
- 注意:アップデートし過ぎの場合には、ダウングレードすること。
  - 例: Python 3.7.6の場合 [pillow]は [6.2.1] でないと不具合あった (2020.11.24)
  - 例: Python 3.7.9では「pillow」は最新(8.0.1)でOK(2020.11.24)
- ・ 以下は2023年3月28日現在、特に意識しなくても良い。
  バージョン4.5.1で問題無く稼働確認している
  - opencvをアップデートする場合には注意
    - ・ condaでインストールした場合、一度アンインストールし、バージョン3を(再)インストールすることを勧める。
    - conda uninstall opencv
    - conda install -c conda-forge opencv=3

記号"▶"の行は、コマンドラインとして入力する

共通

# ダウングレードの例 Pillow downgrade

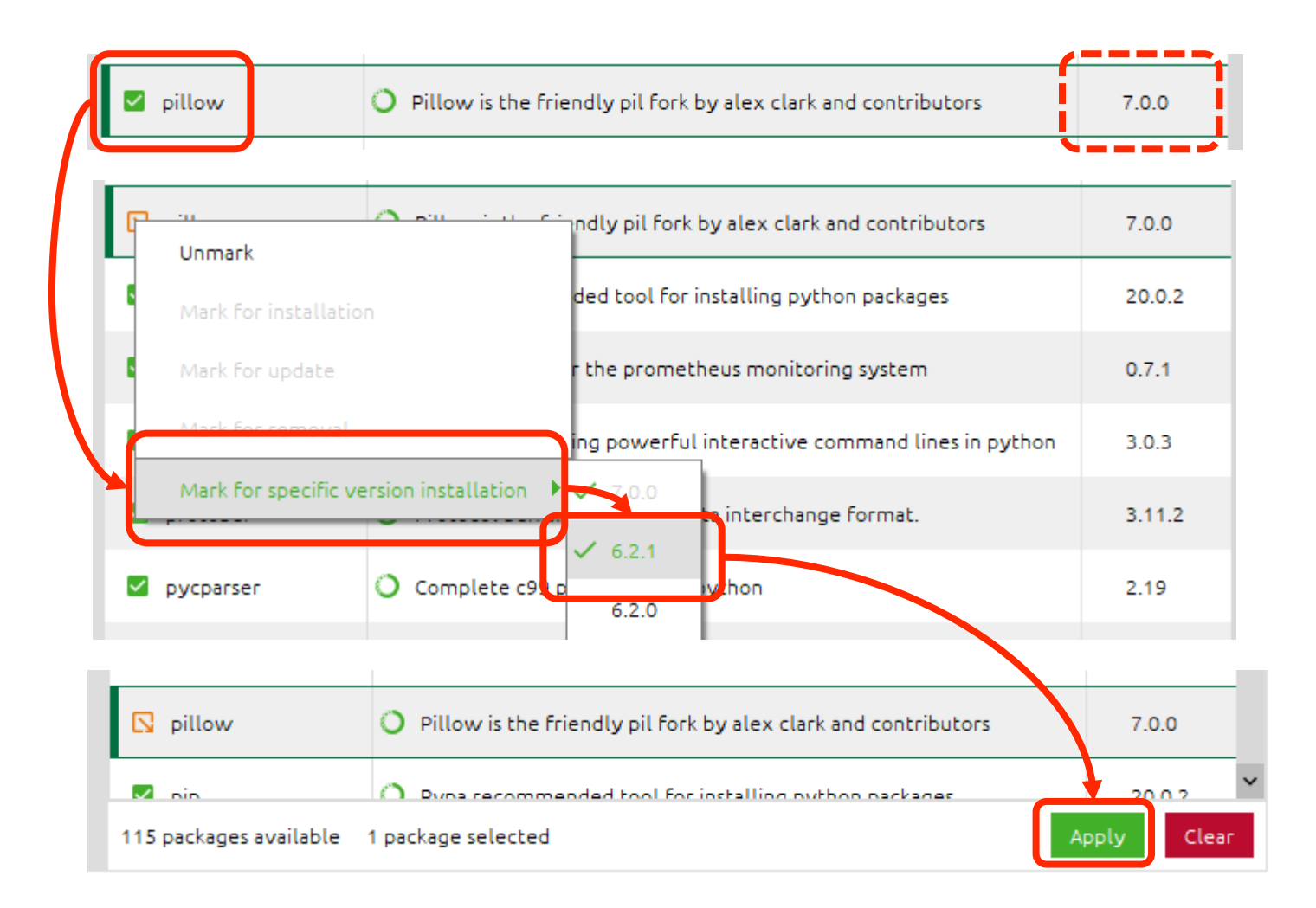

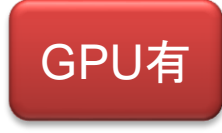

NVIDIAのドライバーをチェック あらかじめWindows updateを行っておくこと

- ・NVIDIA のドライバーバージョンを確認。 (必要に応じ、インストールする)
  - https://www.nvidia.co.jp/Download/index.aspx?lang=jp
- 適するCUDA Toolkit のバージョンをチェック (Anaconda利用する場合、CUDAをOSレベルでイ ンストールする必要はないが、GPUのドライバが 対応していないと動作しないので注意)
  - <u>https://docs.nvidia.com/cuda/cuda-toolkit-release-notes/index.html</u>

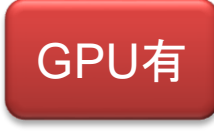

### GPUを利用する場合、"Microsoft Visual Studio 2015 Community"が必要

- "Visual Studio 2015-2019 の Microsoft Visual C++ 再頒布可能パッケージ"をダウンロードし、イ ンストールする。
  - <u>https://visualstudio.microsoft.com/ja/vs/older-downloads/</u>
  - ・ "Visual Studio Dev Essentials"への入会が必要
  - "with Update XXX."の最新版をダウンロードしてイン ストールする。

"

## "Anaconda (Python 3) のインストール

#### https://www.anaconda.com/products/individual

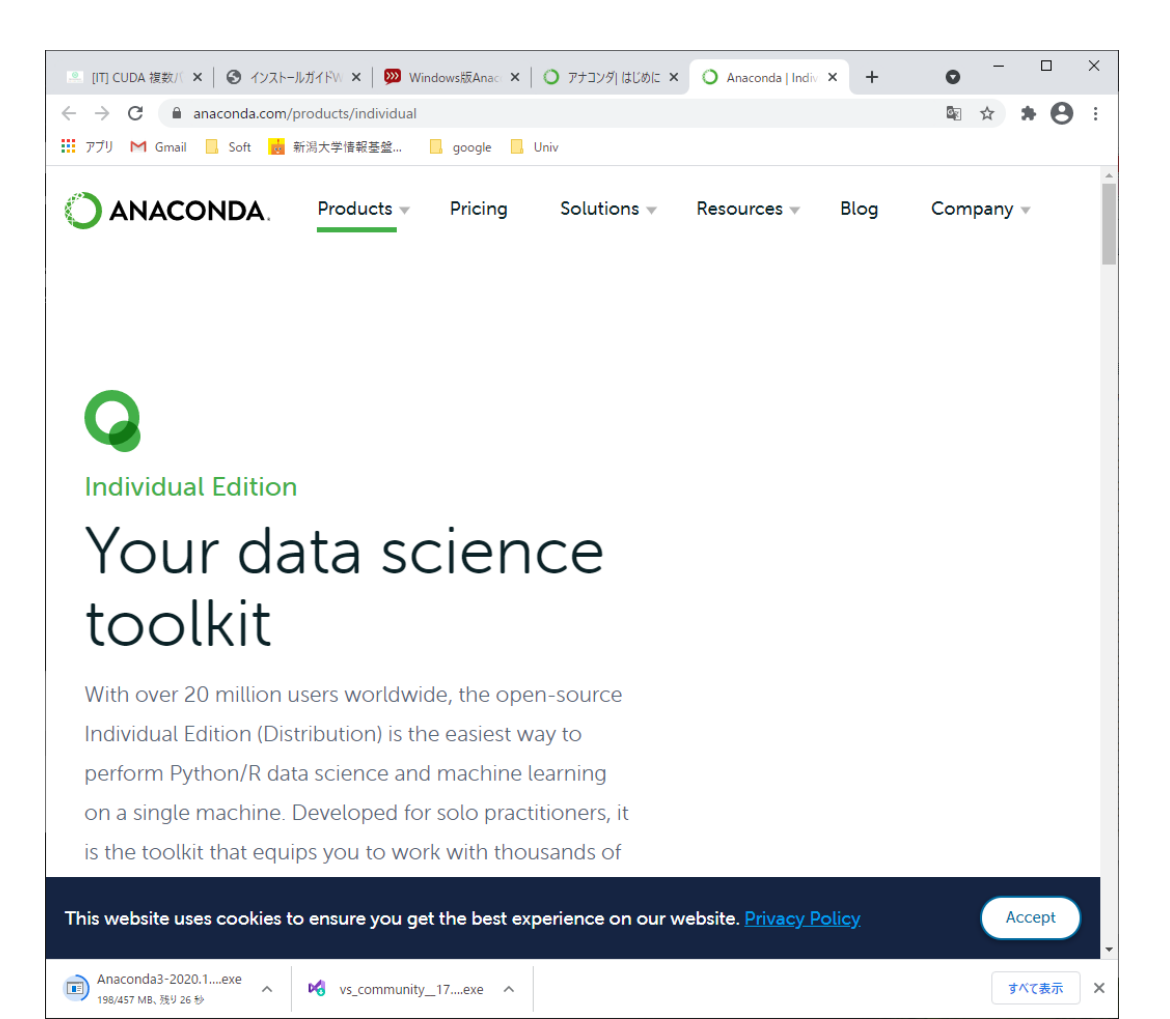

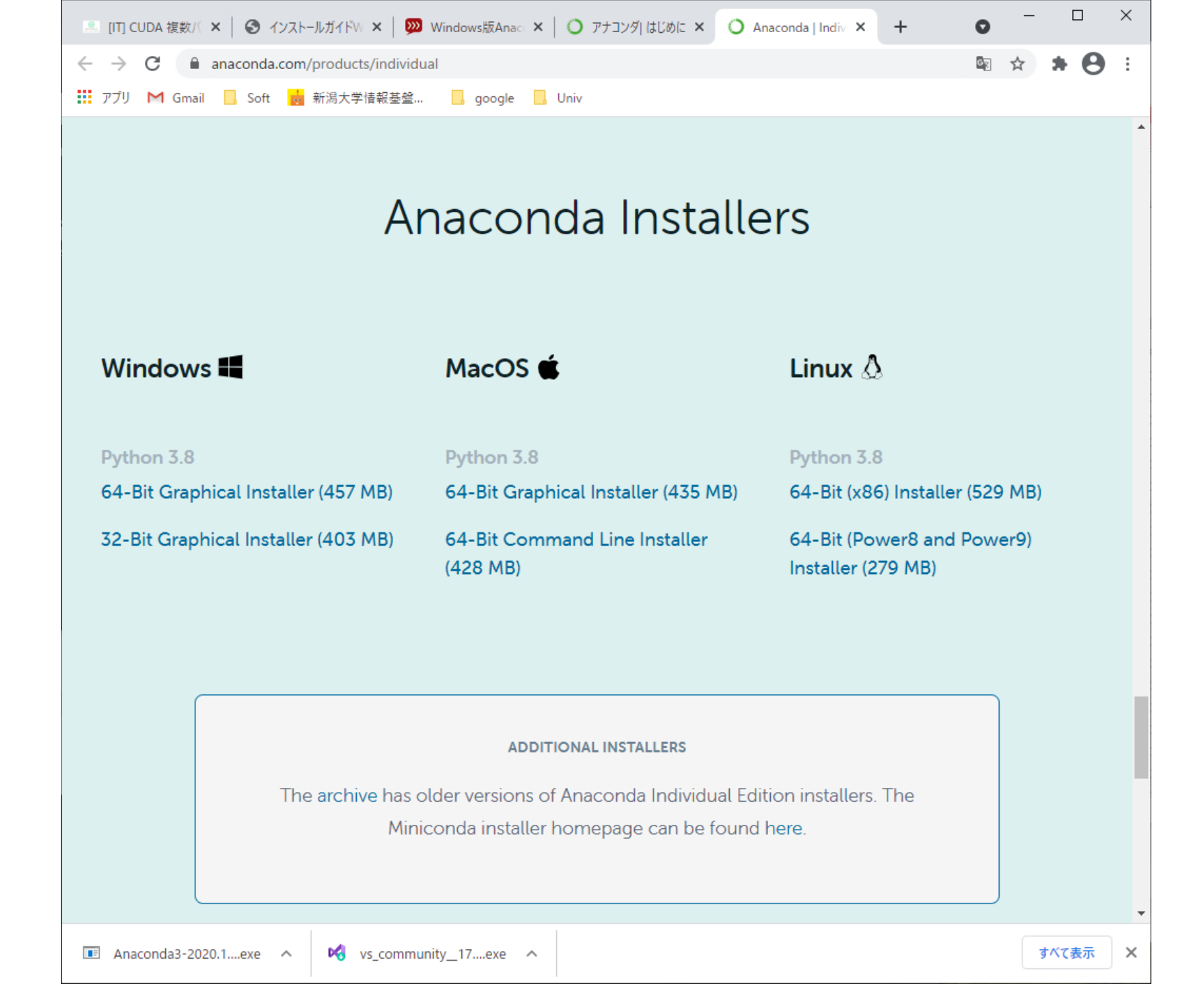

### "Anaconda (Python 3) ' のインストール

共通

#### https://www.anaconda.com/products/individual

https://www.anaconda.com/distribution/

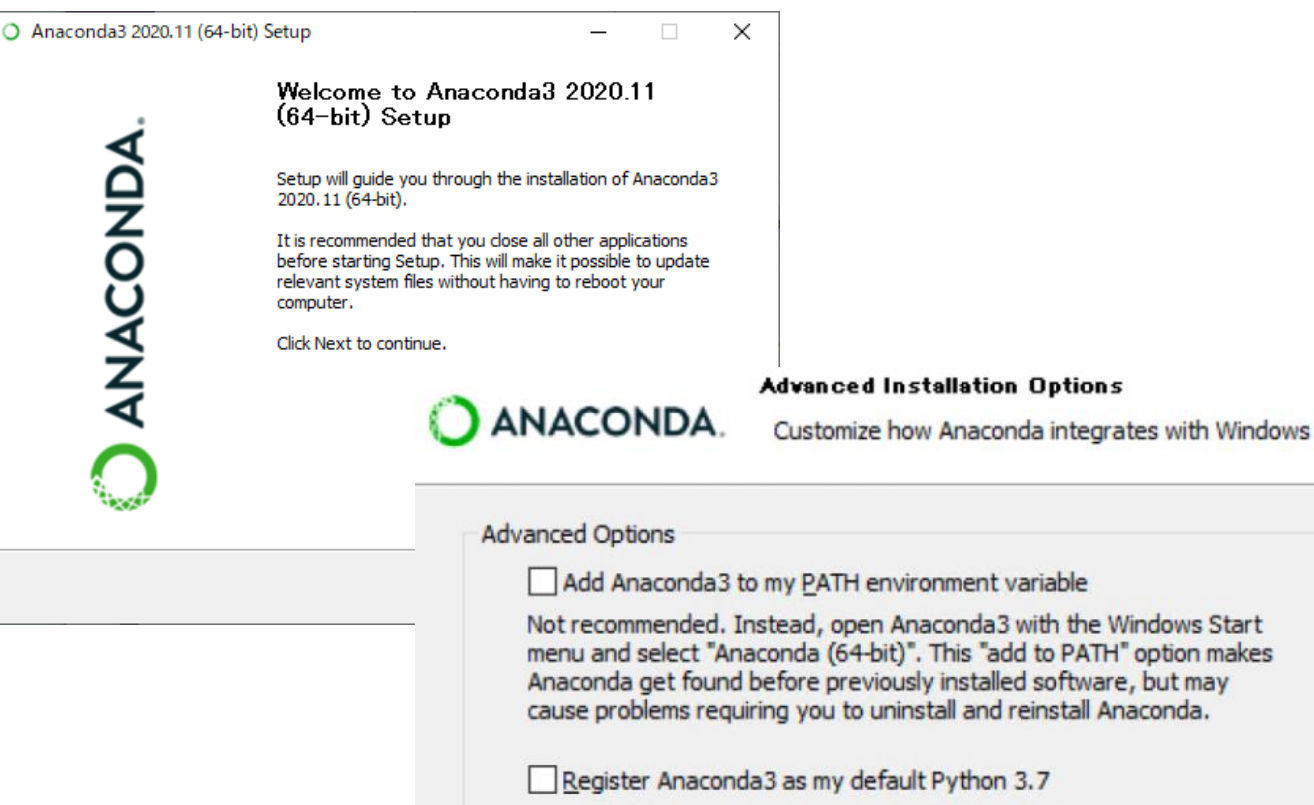

This will allow other programs, such as Python Tools for Visual Studio PyCharm, Wing IDE, PyDev, and MSI binary packages, to automatically detect Anaconda as the primary Python 3.7 on the system.

# 「Python 3.x」\* system用に、新 しい仮想環境を作成。

共通

| Anaconda Navigator              |                            |                                                                                                    | – 🗆 X                     |
|---------------------------------|----------------------------|----------------------------------------------------------------------------------------------------|---------------------------|
| <u>F</u> ile <u>H</u> elp       |                            |                                                                                                    |                           |
|                                 |                            |                                                                                                    | Sign in to Anaconda Cloud |
| A Home                          | Search Environments Q      | Installed なるべく短い名前                                                                                                    |                           |
| Tenvironments                   | base (root)                | Name い(4文字程度まで                                                                                                    | ) /ersion ^               |
| Learning                        |                            |                                                                                                    | X                         |
|                                 | (                          | In the second and the second and the | ik<br>ipu                 |
| Documentation<br>Developer Blog |                            | nc Packages: Python 3.6                                                                                                    |                           |
| You .                           |                            |                                                                                                    |                           |
| <b>y</b> (11) ¥                 | Create Clone Import Remove |                                                                                                    | Cancel Create ti          |

\* Python 3.x: 3.6以上

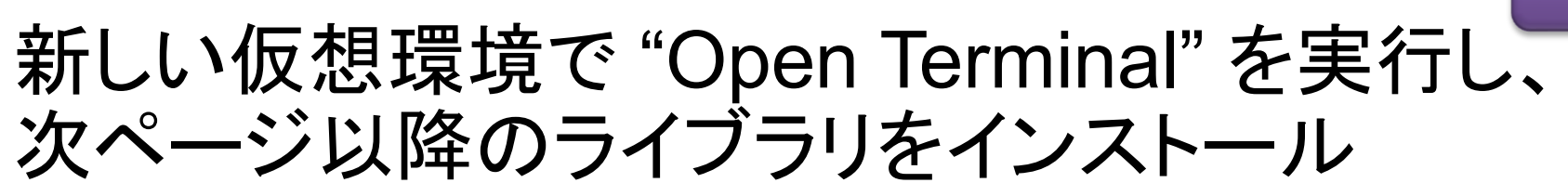

| ✿ Home              | Search Environments | ٩   | Installed               |  |
|---------------------|---------------------|-----|-------------------------|--|
| The Environments    | base (root)         |     | Name Y                  |  |
| 🗳 Learning          | DL-P36-condaGPU     | Ope | Open Terminal           |  |
|                     |                     | Ope | n with Python           |  |
| Community Community |                     | Ope | n with IPython          |  |
|                     |                     | Ope | n with Jupyter Notebook |  |

C:¥WINDOWS¥system32¥cmd.exe

(DL-P36-GPU-2) C:¥Users¥HN>conda install tensorflow-gpu==1.14.0

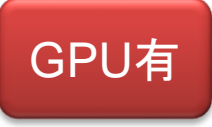

### "conda install tensorflow-gpu"を実行する。 ※2023/03/28時点での確認

- GPU (NVIDIA) 搭載の場合下記のみで大丈夫な様子 ≻ conda install -c anaconda tensorflow-gpu
- ・上記でのインストール結果
  - ・Windows11, GPU:RTX3090の場合 (Anaconda)
    - Tensorflow, Tensorflow-GPU 2.6.0
    - cuDNN 8.2.1
    - CUDA 11.3.1

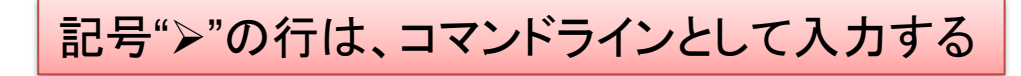

### GPUの有無に関わらずインストールするライブラリ

### ≻conda install [<mark>以下のライブラリ名</mark>]

- jupyter
- h5py
- pillow
- pandas
- scipy
- matplotlib
- scikit-learn
- cython
- Keras
- scikit-image
- Install opency

Conda install -c conda-forge opencv

Install pydicom
 Conda install -c conda-forge pydicom

記号"▶"の行は、コマンドラインとして入力する

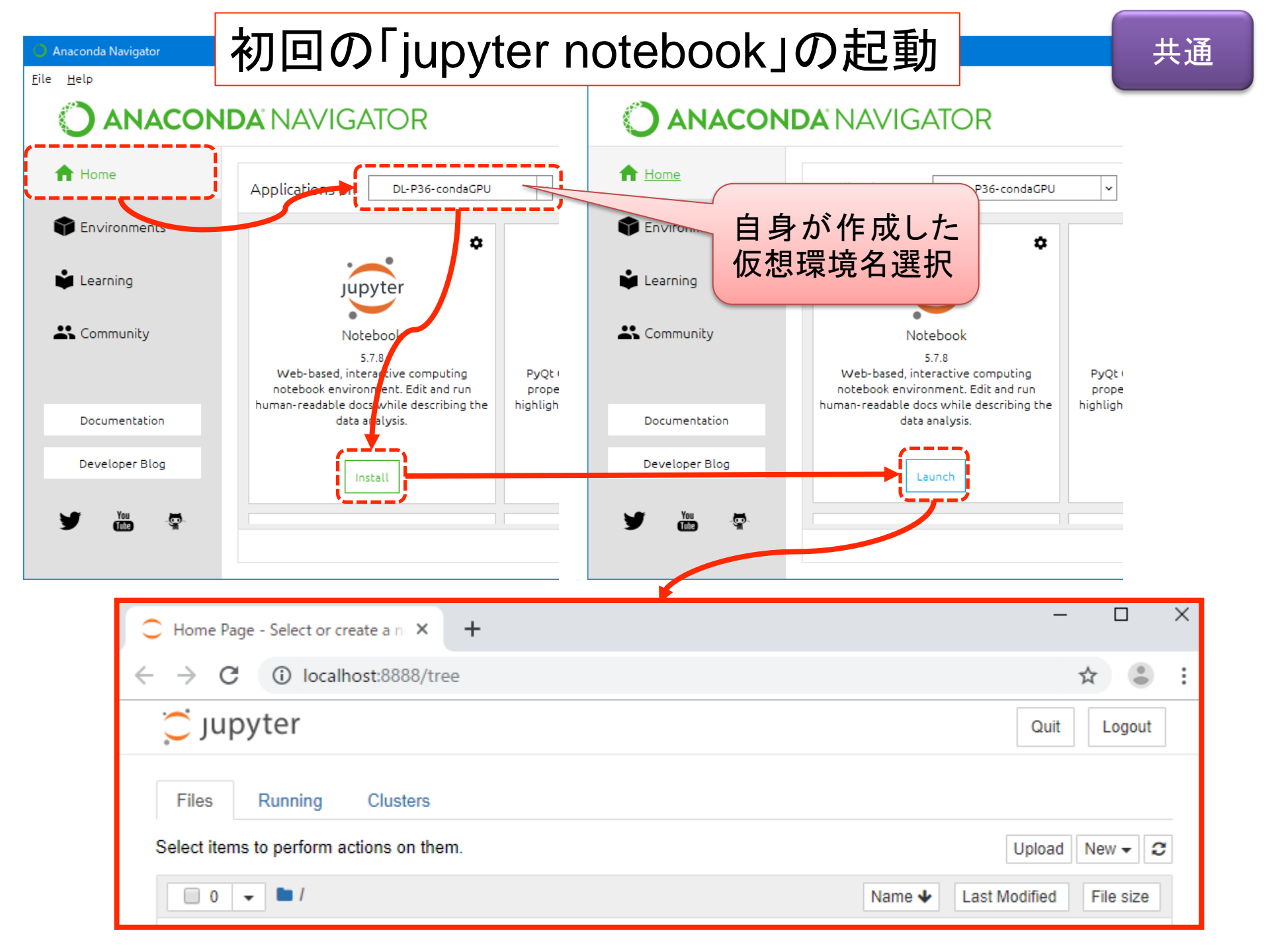

### ウィンドウズの「スタート」から "jupyter Notebook" を直接起動する方法

| Anaconda3 (64-bit)<br>Anaconda Navigator<br>Anaconda Powershell Prompt<br>Anaconda Prompt<br>Jupyter Notebook (DL-P36-conda<br>Jupyter Notebook (DL-P36-condaGPU) |                                |
|----------------------------------------------------------------------------------------------------|--------------------------------|
| C Home Page - Select or create a n × +                                                                                                    | – 🗆 X                          |
| $\leftrightarrow \rightarrow C$ (i) localhost:8888/tree                                                                                                    | ☆ 😩 :                          |
| 💭 Jupyter                                                                                                    | Quit Logout                    |
| Files Running Clusters                                                                                                    |                                |
| Select items to perform actions on them.                                                                                                    | Upload New 👻 😂                 |
|                                                                                                    | Name 🔸 Last Modified File size |

仮想環境名が長いと、最後の操作ができない場合があります。

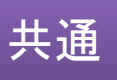

#### 直接Jupyter(仮想環境名)を起動する場合のデフォ ルトフォルダ設定(1)

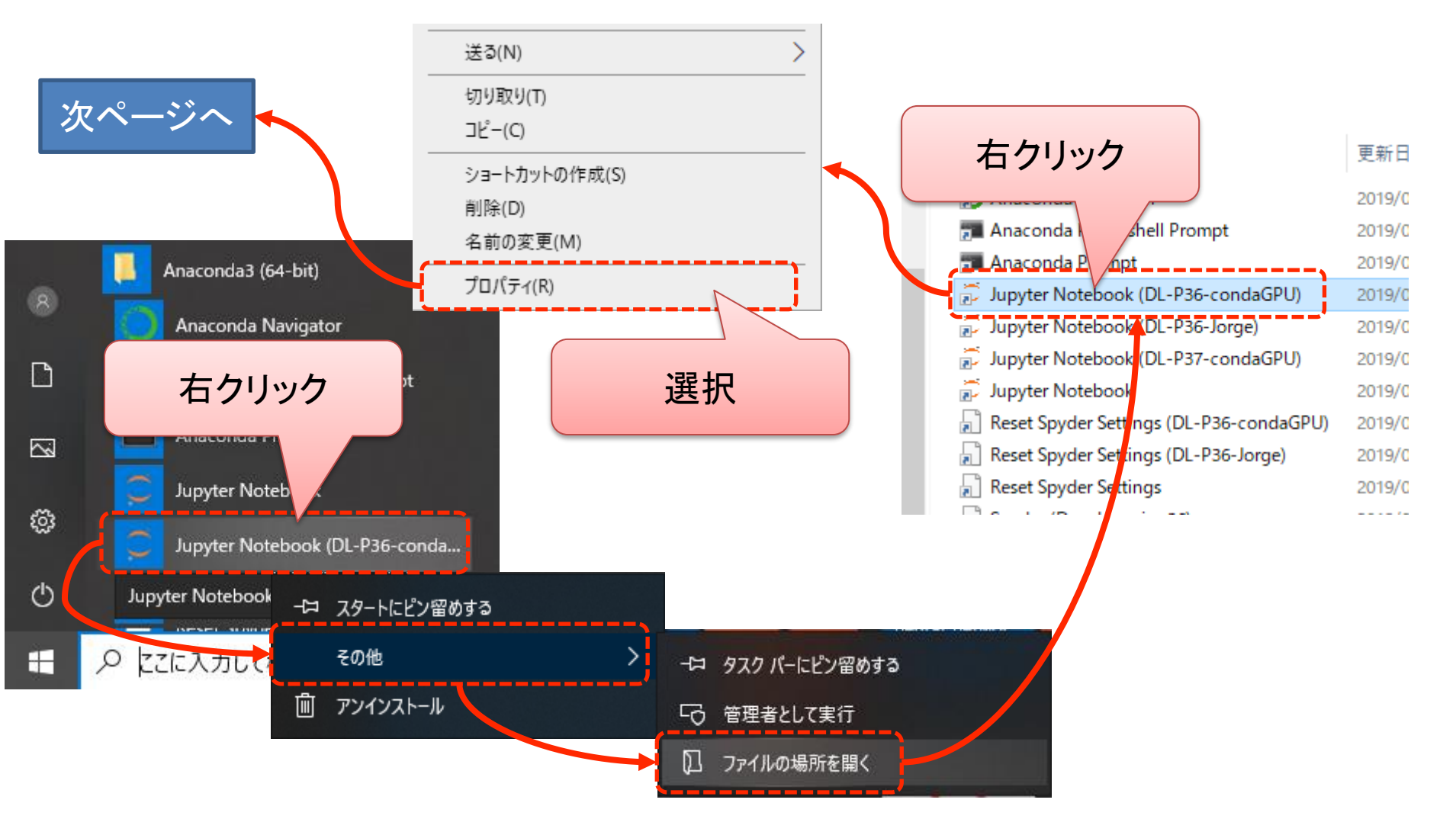

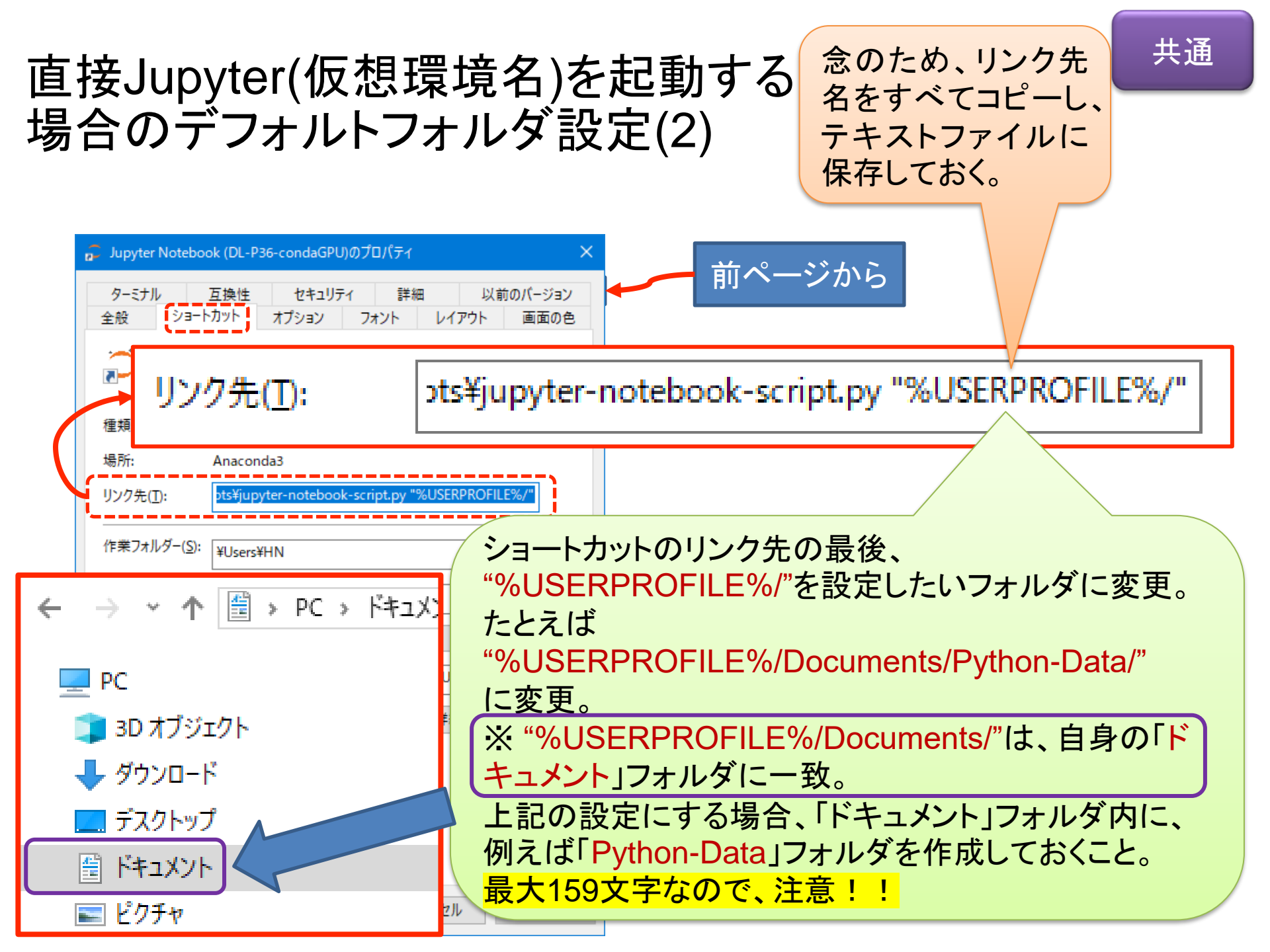